1. Silahkan login dengan user No. peserta dan Password NIK peserta

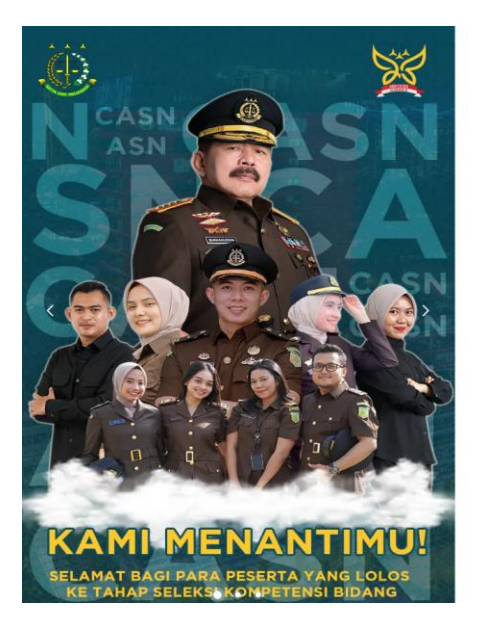

| Sele                                                                                 | ksi CASN Kejaksaan RI                                       |           |
|--------------------------------------------------------------------------------------|-------------------------------------------------------------|-----------|
| elamat Datang<br>ilahkan login menggunakan Nomor<br>erdaftar pada akun SSCASN BKN se | Peserta dan Nomor Induk Kependudukan (<br>bagai kata sandi. | NIK) yang |
| o Peserta                                                                            | Kata Sandi                                                  |           |
|                                                                                      |                                                             | 6         |
|                                                                                      |                                                             |           |

2. Silahkan cek kelengkapan data diri Anda, jika kurang lengkap silahkan isi data No. Whatsapp aktif dan Email aktif, kemudian tekan submit

| No. Peserta        | :                                                     |
|--------------------|-------------------------------------------------------|
| NIK                | :                                                     |
| Nama               | : RIYAN SAPUTRA IRAWAN                                |
| No.<br>Handphone   | :                                                     |
| Email              | :                                                     |
| Alamat<br>Domisili | :                                                     |
| Pengadaan          | : CPNS 2024                                           |
| Formasi            | : ASESOR SUMBER DAYA MANUSIA APARATUR AHLI<br>PERTAMA |
|                    |                                                       |

#### Kelengkapan Data Diri

| No WhatsApp Aktif                 |  |
|-----------------------------------|--|
| lsi disini                        |  |
| Email Aktif*                      |  |
| Isi disini                        |  |
| lsi disini                        |  |
| 🖪 Submit                          |  |
|                                   |  |
| Catatan:                          |  |
| <ul> <li>* Wajib diisi</li> </ul> |  |

3. Jika data sudah lengkap maka akan muncul tampilan seperti di bawah, perhatikan Titik Lokasi SKB, jika titik tersebut sudah benar maka silahkan pilih tombol berwarna biru "Setuju", jika Anda ingin mengubah titik lokasi silahkan tekan tombol hijau "Pindah Lokasi".

# Seleksi Kompetensi

| No. Peserta<br>NIK | :                        |                                | Berdasarkan Titik Lokasi SKD, Sdr/Sdri secara otomatis mendapatkan titik lok<br>SKB adalah di<br><b>BANDUNG</b>                        |
|--------------------|--------------------------|--------------------------------|----------------------------------------------------------------------------------------------------|
| Nama               | : RIYAN SAPUTR           | • RA IRAWAN                    | Klik "setuju" untuk lanjut dengan pengumuman detail lokasi dan pembagiar                                                               |
| No.<br>Handphone   | :                        |                                | yang akan mulai diumumkan setelah pilih titik lokasi selesai, Atau klik "pi<br>lokasi" untuk memilih lokasi lain selain yg ditentukan. |
| Email              | :                        |                                | V Setuju A Pindah Lokasi                                                                                                    |
| Alamat<br>Domisili | :                        |                                |                                                                                                    |
| Pengadaan          | : CPNS 2024              |                                |                                                                                                    |
| Formasi            | : ASESOR SUME<br>PERTAMA | BER DAYA MANUSIA APARATUR AHLI |                                                                                                    |

4. Jika Anda tekan setuju tampilan website akan berubah seperti di bawah ini Pemilihan titik lokasi SKB

| No. Peserta        | :                                                     | Titik Lokasi SKB Sdr/Sdri berada di<br>BANDUNG                                                                                                    |
|--------------------|-------------------------------------------------------|----------------------------------------------------------------------------------------------------|
| Nama               | : RIYAN SAPUTRA IRAWAN                                | Terdapat beberapa informasi yang perlu Sdr/Sdri perhatikan sebagai berikut :<br>1. Pemilihan lokasi ini sebagai acuan kami melakukan penjadwalan SKB;                                                                            |
| No.<br>Handphone   | :                                                     | <ol> <li>Jika terdapat peserta yang tidak membuka website rekrutmen ini untuk<br/>melakukan pemilihan Titik Lokasi, maka peserta tersebut secara otomatis<br/>akan mendapatkan Titik Lokasi terdekat dari tempat SKD;</li> </ol> |
| Email              | :                                                     | <ol> <li>SKB dilaksanakan pada tanggal 20 November s.d. 17 Desember 2024;</li> <li>Sdr/Sdri akan melihat Jadwal SKB dan cetak Kartu SKB pada website</li> </ol>                                                                  |
| Alamat<br>Domisili | :                                                     | rekrutmen ini pada tanggal yang telah ditentukan;<br>5. Sdr/Sdri masih dapat melakukan pengubahan titik lokasi pada tanggal 20<br>s.d. 23 November 2024 dengan cara klik <u>DISINI;</u>                                          |
| Pengadaan          | : CPNS 2024                                           | <ol> <li>Pastikan Sdr/Sdri tetap memantau informasi terbaru yang akan kami<br/>informasikan pada website resmi biropeg.kejaksaan.go.id, kanal rekrutmen</li> </ol>                                                               |
| Formasi            | : ASESOR SUMBER DAYA MANUSIA APARATUR AHLI<br>PERTAMA | rekrutmen.kejaksaan.go.id dan instagram @biropegkejaksaan;<br>7. Jika terdapat kendala atau aduan dapat menghubungi kami di Call Center,                                                                                         |

#### Seleksi Kompetensi

5. Jika Anda ingin pindah titik lokasi akan muncul notifikasi persetujuan, jika benar ingin pindah titik lokasi silahkan pilih tombol berwarna Biru "Ya". Silahkan cek E-Mail Anda yang sudah terdaftar pada sistem untuk konfirmasi perubahan Titik Lokasi SKB.

|                                                                | Seleksi Kompetens                                                                                                    | si                                                                                                    |
|----------------------------------------------------------------|----------------------------------------------------------------------------------------------------|----------------------------------------------------------------------------------------------------|
| No. Peserta :                                                  | (!)                                                                                                    | Sdr/Sdri secara otomatis mendapatkan titik lokasi                                                                                       |
| Nama : RIYAN SAPUTRA IRAWAN<br>No. :<br>Handphone :<br>Email : | Apa Sdr/Sdri Yakin untuk<br>mengganti Titik Lokasi?<br>Kami akan mengirimkan email kepada<br>riyansaputrai007@gmail.com yang berupa Link untuk<br>melakukan pengubahan Titik Lokasi, pastikan Sdr/Sdri<br>membuka Kotak Masuk / Spam pada email yang tertera | gan pengumuman detail lokasi dan pembagian sesi<br>n setelah pilih titik lokasi selesai, Atau klik "pindah<br>ain selain yg ditentukan. |
| Domisili Pengadaan : CPNS 2024 Formasi ASESOR SIIMBER DAYA MAN | Ya Tidak<br>USIA APARATUR AHLI                                                                                                    |                                                                                                    |

6. Akan ada E-Mail dari Biro Kejaksaan RI, seperti tampilan di bawah ini, silahkan klik tombol berwarna biru "Ganti Lokasi Ujian SKB"

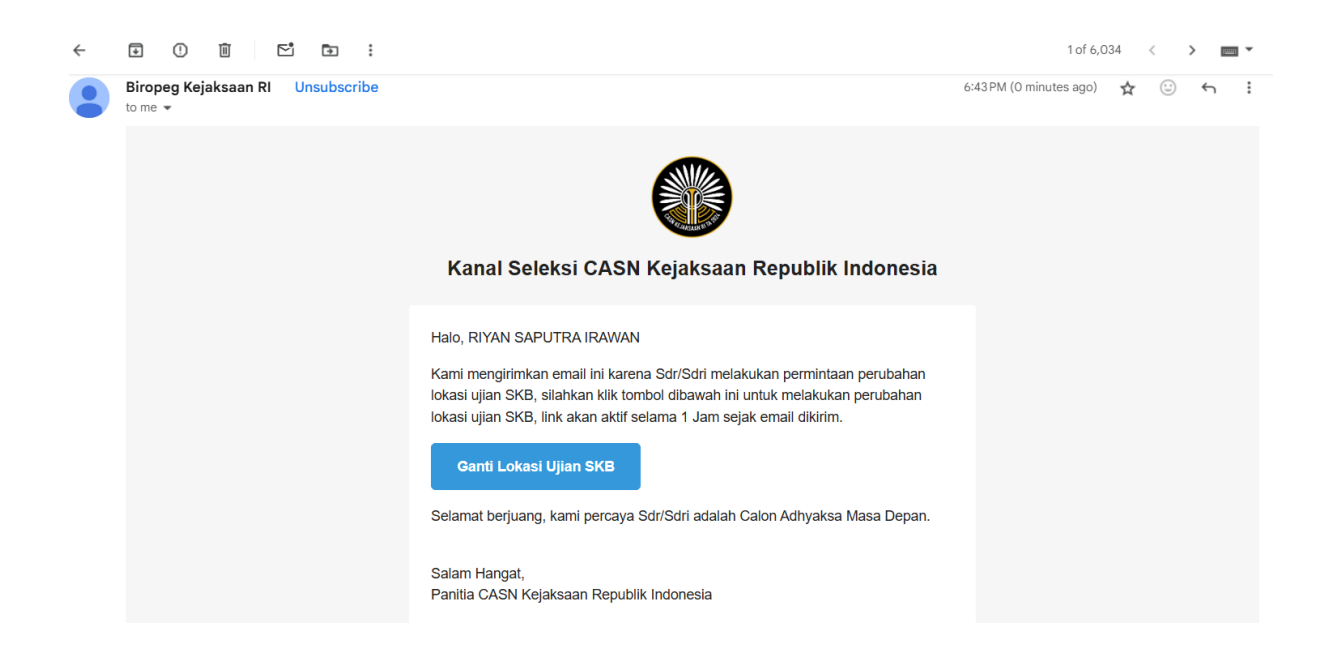

7. Jika sudah di klik maka akan mengarahkan ke website rekruitmen.kejaksaan.go.id dan akan ada tampilan seperti dibawah ini. Silahkan "Pilih Titik Lokasi SKB" yang Anda inginkan, kemudian download "**Format Surat Pernytaan Ganti Tilok**" sebagai surat pernyataan bahwa Anda akan mengganti titik lokasi. Jika selesai scan surat tersebut jadi PDF dan upload file tersebut. Kemudian klik Tombol "SIMPAN LOKASI UJIAN"

| No. Peserta<br>NIK | :                      | Sdr/Sdri telah mamilih bahwa titik lokasi SKB adalah<br>BANDUNG                                                                                                    |
|--------------------|------------------------|----------------------------------------------------------------------------------------------------|
| Nama               | : RIYAN SAPUTRA IRAWAN | Pilih Tiktik Lokasi SKB*                                                                                                    |
| No.<br>Handphone   | :                      | EANDUNG ~                                                                                                    |
| Email              | :                      | Choose File No file chosen                                                                                                    |
| Alamat<br>Domisili | :                      | File .pdf maksimal 2MB                                                                                                    |
| Formaci            |                        | 🗃 SIMPAN LOKASI UJIAN                                                                                                    |
| TOTTIBSI           |                        | *) Pemilihan Titik Lokasi SKB Diatas adalah untuk Pelaksanaan Seleksi Kompetensi Bidang Non CAT, yang akan<br>dilakukan pada tanggal 20 November s.d. 17 Desember 2024 |
|                    |                        | *) Untuk Jadwal Ujian Seleksi Kompetensi Bidang akan diberitahukan lebih lanjut pada Sistem Informasi ini                                                              |
|                    |                        | *) Silahkan mengikuti FORMAT SURAT PERNYATAAN GANTI TILOK untuk mengganti titik lokasi.                                                                                |

### Seleksi Kompetensi Bidang

8. Akan ada nitifkasi persetujuan, jika setuju tekan "Ya".

| No. Peserta | :       |                        | Sdr/Sdri telah memilih ba<br>BANDUNG                         | ahwa titik lokasi SKB adalah                                                                    |
|-------------|---------|------------------------|--------------------------------------------------------------|-------------------------------------------------------------------------------------------------|
| NIK         | :       |                        |                                                              | _                                                                                               |
| Nama        | :       | RIYAN SAPUTRA IRAWAN   | $\frown$                                                     |                                                                                                 |
| No.         | :       |                        |                                                              | ~                                                                                               |
| Handphone   |         |                        |                                                              | .okasi*                                                                                         |
| Email       | :       |                        | Apa Sdr/Sdri Yakin untuk                                     | 2031001.pdf                                                                                     |
| Alamat      | :       |                        | mengganti Titik Lokasi SKB?                                  |                                                                                                 |
| Domisili    |         |                        | Titik Lokasi Ujian SKB Sdr/Sdri akan diganti ke DKI          |                                                                                                 |
| Formasi     | :       | ASESOR SUMBER DAYA MAN | JAKARTA                                                      | I SIMPAN LOKASI UJIAN                                                                           |
|             | PERTAMA |                        | Ya Tidak                                                     | Diatas adalah untuk Pelaksanaan Seleksi Kompetens<br>dilakukan pada tanggal 20 November s.d. 17 |
|             |         |                        | *) Untuk Jadwal Ujian Sel<br>pada Sistem Informasi ini       | eksi Kompetensi Bidang akan diberitahukan lebih lanjut<br>i                                     |
|             |         |                        | pada Sistem Informasi ini<br>*) Silahkan mengikuti <b>FO</b> | RMAT SURAT PERNYATAAN GANTI TII                                                                 |

9. Jika selesai akan muncul tampilan seperti dibawah ini, dan titik lokasi SKB Anda sudah berubah sesuai pilihan Anda serta akan ada surat pernyataan yang Anda upload.

# No. Peserta:NIK:NIK:Nama:RIYAN SAPUTRA IRAWANNo.:Handphone:Email:Alamat:Domisili:Pengadaan:Formasi:ASESOR SUMBER DAYA MANUSIA APARATUR AHLI

## Seleksi Kompetensi

Berhasil mengubah data, Sdr/Sdri RIYAN SAPUTRA IRAWAN akan melaksanakan 🛛 🗙 Seleksi Kompetensi Bidang pada titik lokasi DKI JAKARTA

Titik Lokasi SKB Sdr/Sdri berada di

#### DKI JAKARTA

Surat Pernyataan Titik Lokasi SKB **≵** Unduh Disini

👱 Unduh Disini

Terdapat beberapa informasi yang perlu Sdr/Sdri perhatikan sebagai berikut :

- Pemilihan lokasi ini sebagai acuan kami melakukan penjadwalan SKB;
   Jika terdapat peserta yang tidak membuka website rekrutmen ini untuk melakukan pemilihan Titik Lokasi, maka peserta tersebut secara otomatis akan mendapatkan Titik Lokasi terdekat dari tempat SKD;
- SKB dilaksanakan pada tanggal 20 November s.d. 17 Desember 2024;
- 4. Sdr/Sdri akan melihat Jadwal SKB dan cetak Kartu SKB pada website